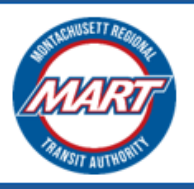

Hosted by AUTCCENE October 2023

# **MART Brokerage Application Instructions**

# **User Guide for Application**

Prepared For: Montachusett Regional Transit Authority

## CONTENTS

| Completing the Provider Application                             | 3   |
|-----------------------------------------------------------------|-----|
| Updating your Company Profile for your Application              | 5   |
| General notes to keep in mind as you complete your application  | 6   |
| 5. Signature Verification                                       | 6   |
| 8. Transportation Contracts List                                | 7   |
| 9. Price Charts                                                 | 7   |
| 10. Employee Log                                                | .10 |
| 11. Vehicle Log                                                 | .10 |
| Checking the Status of your Application                         | .11 |
| Making Corrections to your Application                          | .12 |
| Making Corrections on your Company Profile for your Application | .13 |
| Approved Application                                            | .16 |
| Denied Application                                              | .17 |
| Contact Information                                             | .19 |

## COMPLETING THE PROVIDER APPLICATION

- 1. Go to the MART VMS Platform and sign in.
- 2. If you have completed your Company Profile, you should see the **Provider Application** section. Click **"Apply to become a Provider**" to start your application.

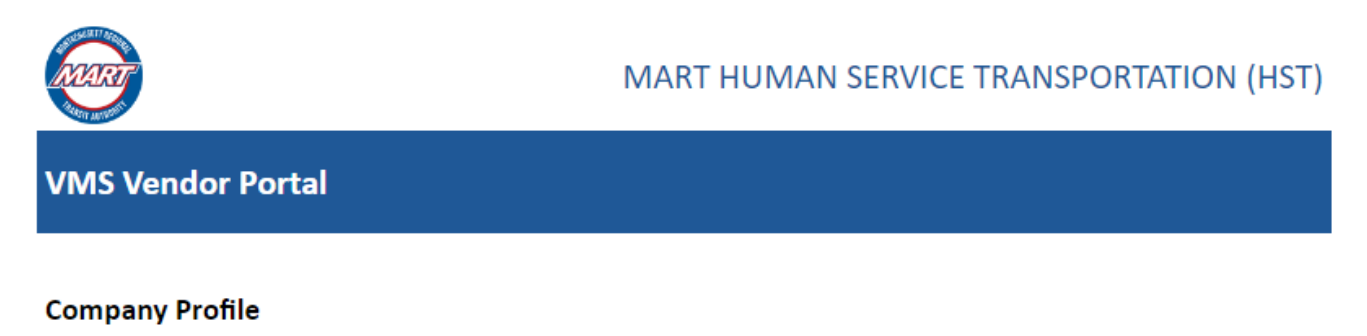

#### **JS Transport**

Last updated on 10/05/2023 02:34 AM

Update Company Profile

#### **Provider Application**

MART has a large Brokerage Transportation Division that contracts with private transportation providers to perform Human Service Transportation rides and Special Education routes. MART currently contracts with over 200 such providers that collectively perform over 4 million trips a year.

Apply to become a Provider

#### 3. After clicking, you will be directed to the Application Introduction page.

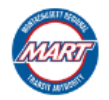

#### MART HUMAN SERVICE TRANSPORTATION (HST)

#### APPLICATION INTRODUCTION

This application is for any transportation provider who seeks to subcontract with the Montachusett Regional Transit Authority (MART) to provide trips for consumers/clients of one or more state HST programs (MassHealth, Department of Developmental Services, DPH – Early Intervention, Department of Mental Health., etc.).

All the following documents will be required for completion in the application:

- Certification of Insurability
- Non-Collusion Affidavit
- · Certification of Good Standing from MA Department of Revenue
- · Certification of Good Standing/Legal Existence from MA Secretary of the Commonwealth (SOC) or Municipal Business Certificate
- Signature Verification
- Business Certification
- Transportation Provider Performance Standards Acceptance
- Transportation Contracts List
- Instructions for Completing Price Charts (Rate Quotes) & Price Chart Forms
- Transportation Provider Employee log
- Transportation Provider Vehicle log
- Written professional references (MART requires that the transportation provider have a minimum of one (1) year experience owning and operating a passenger transportation company. References will be contacted to confirm the provider's length of service, performance, reliability, qualifications, etc.

All the following documents will be required to be attached in the application:

- OSD-SDO Certification Letter, if applicable
- · Certificate of Good Standing MA Department of Revenue
- Certificate of Good Standing/Legal Existence MA Secretary of the Commonwealth and/or Municipal Business Certificate
- Completed and signed W9

Continue to Application

This page shows the required documents and information that you would need to upload as part of your application. It is advised that you gather these documents first before starting your application so that you can easily complete the different sections of the application.

- 4. When you are ready to start your application, click the "Continue to Application" button.
- 5. The first section of the application shows your Company Profile. Use the Navigation buttons to review the different sections of your Company Profile.

| Company Profile:                                                                                                    |                               |  |                            |             |  |
|----------------------------------------------------------------------------------------------------|-------------------------------|--|----------------------------|-------------|--|
| Use the Navigation Buttons to view the different sections:                                                                                 |                               |  |                            |             |  |
| 1. ORGANIZATIONAL         2. ADDRESS         3. PROVIDER         4.QUESTIONS           INFORMATION         INFORMATION         INFORMATION |                               |  |                            | 4.QUESTIONS |  |
| 1. ORGANIZATIONAL INFORM                                                                                                    | 1. ORGANIZATIONAL INFORMATION |  |                            |             |  |
| 1.1 Provider Information                                                                                                    | 1.1 Provider Information      |  |                            |             |  |
| Provider Legal Business Name Tax ID#                                                                                                    |                               |  | MassHealth Provider Number |             |  |
| JS Transport, Inc. 88-8888888                                                                                                    |                               |  | N/A                        |             |  |

 If your Company Profile is correct and complete, check the box at the bottom of the section to confirm this. Click "Next" to continue.

| By checking this box, I confirm that the above information is correct and complete. |      |
|-------------------------------------------------------------------------------------|------|
|                                                                                     | Next |

Updating your Company Profile for your Application

- If you need to do some corrections on your Company Profile for the application, please do the following:
  - Click the "Save As Draft" button to save your work. The following page will confirm that you have saved your draft successfully.

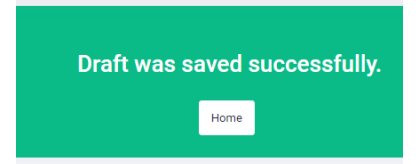

- Click the "Home" button to go to your Home page. Then, on your home page, click "Update Company Profile". Make the appropriate corrections, and then Submit.
- Since you already started an application, the link under the Provider Application section has changed to redirect you to the details of your open application. Click "View Application Status" to view it.
- The following page will show:

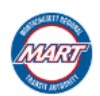

MART HUMAN SERVICE TRANSPORTATION (HST)

| PROVIDER APPLICATION STATUS |                                                                                                    |  |  |  |
|-----------------------------|----------------------------------------------------------------------------------------------------|--|--|--|
| Current Application Status: | Application draft created.                                                                                                   |  |  |  |
| Next Action:                | Continue Application                                                                                                    |  |  |  |
| Action Link:                | https://mart-dev.formverse5.com/AUTOCENESERVER_MART/WebApp/RenderForm.aspx?draftId=AB701702-C283-482D-8E85-5DE367509B2B8.tem |  |  |  |
| Last Updated:               | 10/5/2023 7:46:04                                                                                                    |  |  |  |
| Application Preview:        | Click here to view your most recent Application submission                                                                   |  |  |  |

- Click the **Action Link** to continue your application.
- 6. Complete the rest of the application as directed in each section.

General notes to keep in mind as you complete your application

- If you are unable to finish your application in one session, make sure to Save As Draft before leaving the platform.
- Use the Navigation Side Bar to check the completion of each section. If you successfully completed a section, it should show **a check mark** and **turn green**.

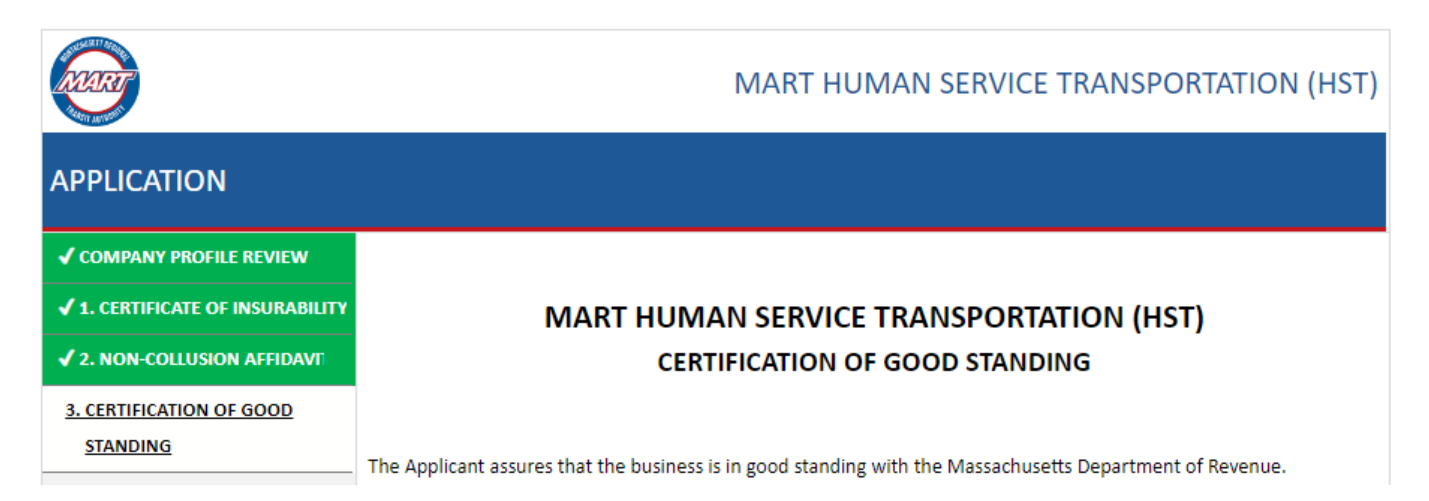

Below are section specific notes to help you complete the application correctly:

## 5. Signature Verification

- Make sure to **Save As Draft** before leaving the VMS platform to obtain the hard copy of the Signature Verification form.
- You must upload the **NOTARIZED** Signature Verification Form in this section **AND** mail the hard copy to the indicated address.

## 8. Transportation Contracts List

• You must enter a valid email address, as this email address will be used to contact your reference.

| Reference Details:                                                          |                          |                                  |                  |       |  |
|-----------------------------------------------------------------------------|--------------------------|----------------------------------|------------------|-------|--|
| Business Reference Name:                                                    |                          | Contact Person:                  |                  |       |  |
| Company XYZ                                                                 |                          | John Doe                         |                  |       |  |
| Street Address:                                                             |                          | City:                            | State:           | Zip:  |  |
| 111 Test Ave                                                                |                          | Boston                           | MA 🗸             | 11111 |  |
| Phone:                                                                      | Phone: Email: Contract S |                                  | Contract Status: |       |  |
| (111) 111-1111 lodezafv2@gmail.com                                          |                          | ● Current ○ Expired ○ Terminated |                  |       |  |
| Description of Services:                                                    |                          | •                                |                  |       |  |
| Non-emergency medical transportation services (medical/dental appointments) |                          |                                  |                  |       |  |
| Letter of Recommendation (optional):                                        |                          |                                  |                  |       |  |
| Click here to attach a file                                                 |                          |                                  |                  |       |  |

- 9. Price Charts
  - First, select the service that you provide.

| 1. Select service(s) that you prov | <u>ride:</u>      |        |                            |
|------------------------------------|-------------------|--------|----------------------------|
| Chair Car (Wheelchair)             | Dial-A-Ride (DAR) | 🗌 Taxi | Enhanced Chair Car Service |

Please note that if you are unable to check Chair Car (Wheelchair) or ECCS on the Price Chart section, this means you either did not indicate in your Company Profile that you provide the "Wheelchair van (Chair Car)" service, or you are ineligible to provide this service because you do not have at least two wheelchair vans. • From the list of locations shown, **check the box** of your desired Primary Pick up locations. Primary Pick up Location is the City or Town the trip originates from.

| WESTE  | RN MA HST 01                   |          | NO    | RTHE     | ASTERN MA HST 02                   |   |   |
|--------|--------------------------------|----------|-------|----------|------------------------------------|---|---|
| <      | WESTERN - Adams                | 4        |       | <b>/</b> | NORTHEASTERN - Acton               |   | * |
|        | WESTERN - Agawam               |          |       | /        | NORTHEASTERN - Amesbury            |   |   |
|        | WESTERN - Alford               |          | 0     |          | NORTHEASTERN - Andover             |   |   |
|        | WESTERN - Amherst              |          | 0     |          | NORTHEASTERN - Arlington           |   |   |
|        | WESTERN - Ashfield             |          | 0     |          | NORTHEASTERN - Ashburnham          |   |   |
|        | WESTERN - Athol                |          | 0     |          | NORTHEASTERN - Ashby               |   |   |
|        | WESTERN - Auburn               |          | 0     |          | NORTHEASTERN - Ashland             |   |   |
|        | WESTERN - Barre                |          | 0     |          | NORTHEASTERN - Ayer                |   |   |
|        | WESTERN - Becket               |          | 0     |          | NORTHEASTERN - Bedford             |   |   |
| •      |                                | • •      |       |          |                                    | Þ | • |
| Wester | n MA HST 01 Selection Summary: |          | No    | rtheas   | stern MA HST 02 Selection Summary: |   |   |
| Adams  | ;, Agawam                      |          | Act   | ton, A   | mesbury                            |   |   |
|        |                                | Generate | Price | Chart    | s                                  |   |   |

• Once you have finished your selection, click "Generate Price Charts". You should then see the Price Chart for each service you selected, showing all the locations you selected under it.

| <ol><li>Fill in the charts. Use the buttons below to view the price chart for the indicated service:</li></ol> |                      |                       |                                      |                             |
|----------------------------------------------------------------------------------------------------|----------------------|-----------------------|--------------------------------------|-----------------------------|
| Chair Car DAR Taxi ECCS                                                                                        |                      |                       |                                      |                             |
|                                                                                                    |                      |                       |                                      |                             |
|                                                                                                    | DIAL-A-RID           | E (DAR) PRICE CHA     | RT                                   |                             |
| A minimum of 5 (five) load                                                                                     | led miles is require | d in the "mileage ind | cluded in pick-up fare"              | rate column                 |
| PRIMARY PICK UP LOCATIONS                                                                                      | PICK UP FARE*        | PER MILE RATE*        | MILEAGE INCLUDED<br>IN PICK UP FARE* | SHARED RIDE PICK<br>UP FARE |
| WESTERN Adams                                                                                                  |                      |                       | 5                                    | ×                           |
| WESTERN Agawam                                                                                                 |                      |                       | 5                                    | ×                           |
| WESTERN Alford                                                                                                 |                      |                       |                                      | ×                           |
| NORTHEASTERN Acton                                                                                             |                      |                       | 5                                    | ×                           |
| NORTHEASTERN Amesbury                                                                                          |                      |                       | 5                                    | x                           |
| + Add New Primary Pick Up Locati                                                                               | ion                  |                       |                                      |                             |

- You can further adjust the chart using the "+ Add New Primary Pick Up Location" to add new locations or the red "x" button on each row to remove a location.
- Complete all the fields on all the price charts.
- Once you have completed a price chart, **check the box** to confirm that the price chart for the service is complete. The Service Navigation button will be highlighted in **green** to indicate that you have completed the price chart for that service. You must do this for all the services you have selected to provide.

| By checking this box, I confirm that the Dial-A-Ride (DAR) Price Chart is correct and complete. |     |      |      |  |
|-------------------------------------------------------------------------------------------------|-----|------|------|--|
| Use the buttons below to review the price charts for the indicated service:                     |     |      |      |  |
| Chair Car                                                                                       | DAR | Taxi | ECCS |  |

• Once you have confirmed that each service price chart is complete, **sign** and **date the section**.

| Provider Legal Business Name: Company ABC          |           |   |
|----------------------------------------------------|-----------|---|
| Odeza Bactin                                       | 9/20/2023 |   |
| Signature of Provider or Authorized Representative | Date      | — |

- 10. Employee Log
  - You must enter at least two employees for this section to be complete.

## 11. Vehicle Log

- You must enter at least two vehicles for this section to be complete.
- 7. Once you complete the application, the Navigation Side Bar should be all green. Submit the application to send it to MART for review.
- 8. Shortly after submitting, you should receive an email confirming the receipt of your application.

# CHECKING THE STATUS OF YOUR APPLICATION

After submitting your application, you can check the status of your application on the VMS platform. To do this:

- 1. Go to the MART VMS Platform and sign in.
- 2. On the Home page, click the button to View your Application Status

## **Provider Application**

You have submitted your application on 10/05/2023 and it is currently under MART review. Click below to view your application.

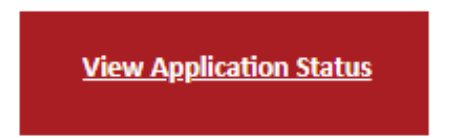

3. You will then be directed to the Application status page:

| NURT                        | MART HUMAN SERVICE TRANSPORTATION (HST)                    |
|-----------------------------|------------------------------------------------------------|
|                             | PROVIDER APPLICATION STATUS                                |
| Current Application Status: | Application submitted to MART for review.                  |
| Next Action:                | MART to review application                                 |
| Action Link:                | N/A                                                        |
| Last Updated:               | 10/5/2023 17:39:34                                         |
| Application Preview:        | Click here to view your most recent Application submission |

 You currently have no pending actions at the MART review stage. However, you can still view the application you submitted. To do this, click the "Click here to view your most recent Application submission" button.

# MAKING CORRECTIONS TO YOUR APPLICATION

Your application may be sent back to you if the MART reviewer finds parts of your application that require correction. If this is the case, you will receive a notification about your pending corrections.

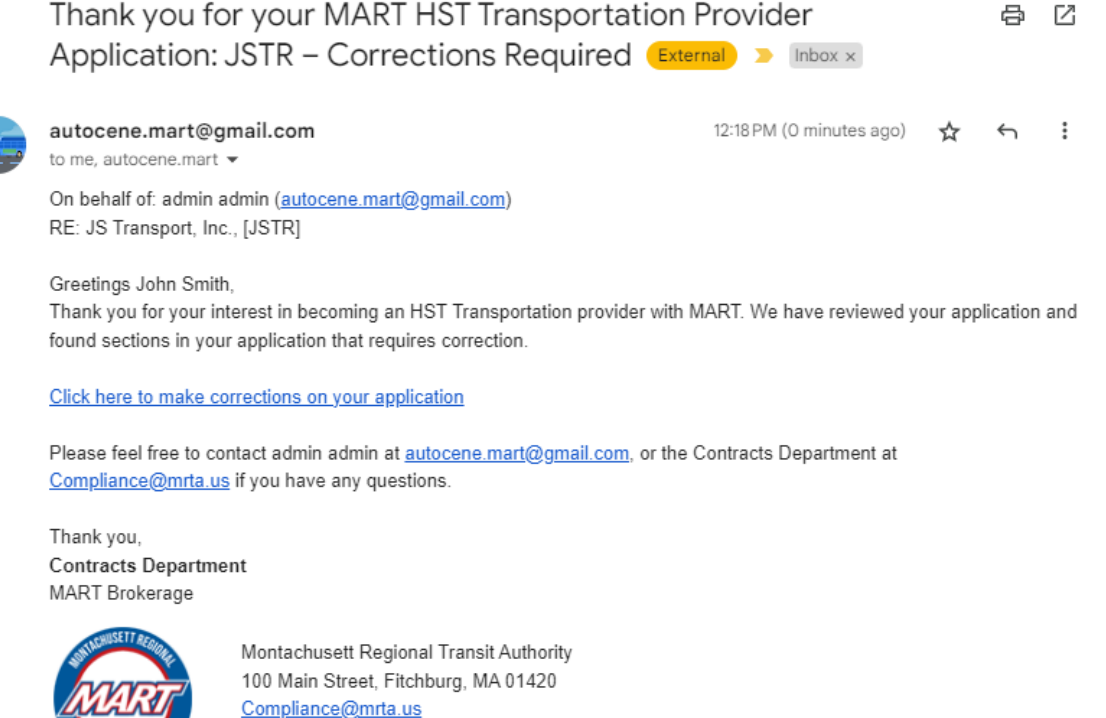

hstrides.mrta.us

#### To make corrections:

- 1. Click the link provided in the email. You will be directed to the platform. Log in to continue.
- 2. After signing in, your application will load. Sections that require correction will be highlighted in orange. Click the section button on the Navigation Side bar to go to the section.

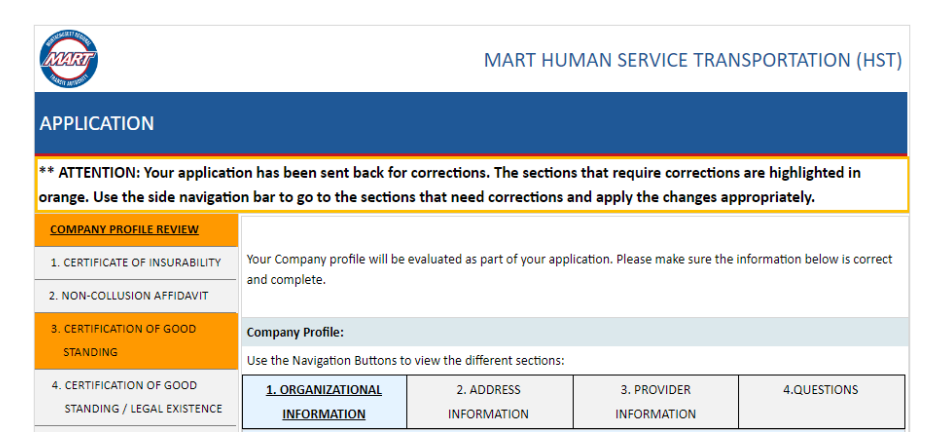

3. On this section, there will be a note from the MART reviewer on what corrections are required for you to do. Do the corrections as instructed.

| 3. CERTIFICATION OF GOOD<br>STANDING                             | The Applicant assures that the business is in good standing w                    | ith the Massachusetts Department of Revenue               |  |
|------------------------------------------------------------------|----------------------------------------------------------------------------------|-----------------------------------------------------------|--|
| 4. CERTIFICATION OF GOOD<br>STANDING / LEGAL EXISTENCE           | Click here to view an example of a MA DOR Certificate of Goo                     | bd Standing                                               |  |
| 5. SIGNATURE VERIFICATION                                        | The Certificate of Good Standing may be obtained from the fo                     | ollowing website link:                                    |  |
| 6. BUSINESS CERTIFICATION                                        | http://www.mass.gov/how-to/request-a-certificate-of-good-s                       | standing-tax-compliance-or-a-corporate-tax-lien-waiver    |  |
| 7. TRANSPORATION PROVIDER<br>PERFORMANCE STANDARDS<br>ACCEPTANCE | Attach a copy of the business's most recent Certificate of Goo<br>Revenue below: | od Standing issued by the Massachusetts Department of     |  |
| 8. TRANSPORTATION                                                | Certification of Good Standing Replace                                           |                                                           |  |
| CONTRACTS LIST                                                   | This certificate must be issued within the past twelve months                    | . Certificates older than twelve months will be rejected. |  |
| 9. PRICE CHARTS                                                  |                                                                                  |                                                           |  |
| 10. EMPLOYEE LOG                                                 | provider Legal Business Name. 35 transport, inc.                                 |                                                           |  |
| 11. VEHICLE LOG                                                  | Signed under the pains and penalties of perjury:                                 |                                                           |  |
| 12. ATTESTATIONS AND                                             | John Smith                                                                       | 10/5/2023                                                 |  |
| RELEASE OF INFORMATION                                           | Signature of Provider or Authorized Representative                               | Date                                                      |  |
| 13. W9 FORM                                                      | John Smith                                                                       | CEO.                                                      |  |
|                                                                  | Printed Name                                                                     | Title                                                     |  |
|                                                                  | Certificate of Good Standing Corrections:                                        |                                                           |  |
|                                                                  | Attached Certificate is old. Please upload the most recent ce                    | rtificate.                                                |  |
|                                                                  | Back                                                                             | Next                                                      |  |

Making Corrections on your Company Profile for your Application

If you are required to make corrections on your **Company Profile** as part of your application, please do the following:

• Click the **"Save As Draft**" button to save your work. The following page will show confirming that you have saved your draft successfully.

| Draft was sa | aved successfully. |
|--------------|--------------------|
|              | Home               |

 Click the "Home" button to go to your Home page. Then on your Home page, click "Update Company Profile". You should see the following to let you know what corrections need to be made on your Company Profile regarding your application:

| KURT                                                                              |                                                                  |                             | MART HUMAN                   | I SERVICE TRANS            | PORTATION (HST)         |
|-----------------------------------------------------------------------------------|------------------------------------------------------------------|-----------------------------|------------------------------|----------------------------|-------------------------|
| COMPANY PRO                                                                       | FILE                                                             |                             |                              |                            |                         |
| You currently have a Pr                                                           | ovider Application that wa                                       | s sent back to you for corr | ections on your Company      | profile. Below is the note | from MART regarding the |
|                                                                                   | corr                                                             | ections required: Please    | upload Articles of Organiz   | ation                      |                         |
|                                                                                   | Click the but                                                    | on below to go to you pro   | file and make the necessa    | ry corrections:            |                         |
|                                                                                   |                                                                  | Continue to Co              | mpany Profile >>             |                            |                         |
| COMPANY PRO                                                                       | FILE                                                             |                             | MART HUMAN                   | SERVICE TRANSF             | PORTATION (HST)         |
| *Important Note:* You cu<br>MART regarding the corre<br>Please upload Articles of | urrently have a Provider Ap<br>ections required:<br>Organization | plication that was sent ba  | ck to you for corrections or | n your Company profile. Be | elow is the note from   |
| 1. ORGANIZATIONAL<br>INFORMATION                                                  | 2. ADDRESS<br>INFORMATION                                        | 3. PROVIDER<br>INFORMATION  | 4. QUESTIONS                 | 5. REVIEW                  | 6. CHANGE<br>HISTORY    |

- Make the appropriate corrections, and then **Submit**.
- Go to your Home page. Since you already started an application, the link under the Provider Application section has changed to redirect you to the details of your open application. Click "View Application Status" to view it.

#### **Provider Application**

Your application has been sent back to you for corrections on 10/05/2023. Click below to view your application.

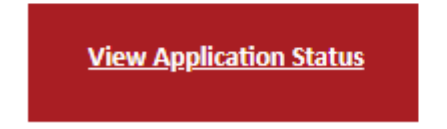

- MART HUMAN SERVICE TRANSPORTATION (HST)

   PROVIDER APPLICATION STATUS

   Current Application Status:
   Application sent back to Applicant for corrections.

   Next Action:
   Continue Application Update

   Action Link:
   https://mart-dev.formverse5.com/AUTOCENESERVER\_MART/WebApp/RenderForm.aspx?draftld=80488535-3209-4ABB-8FD7-3F0374D6E5348.tem...

   Last Updated:
   10/5/2023 18:28:12

   Application Preview:
   Click here to view your most recent Application submission
- The following page will show:

 Once you are finished with your corrections, submit your application. Shortly after submitting, you should receive a confirmation email that your corrections have been received by MART.

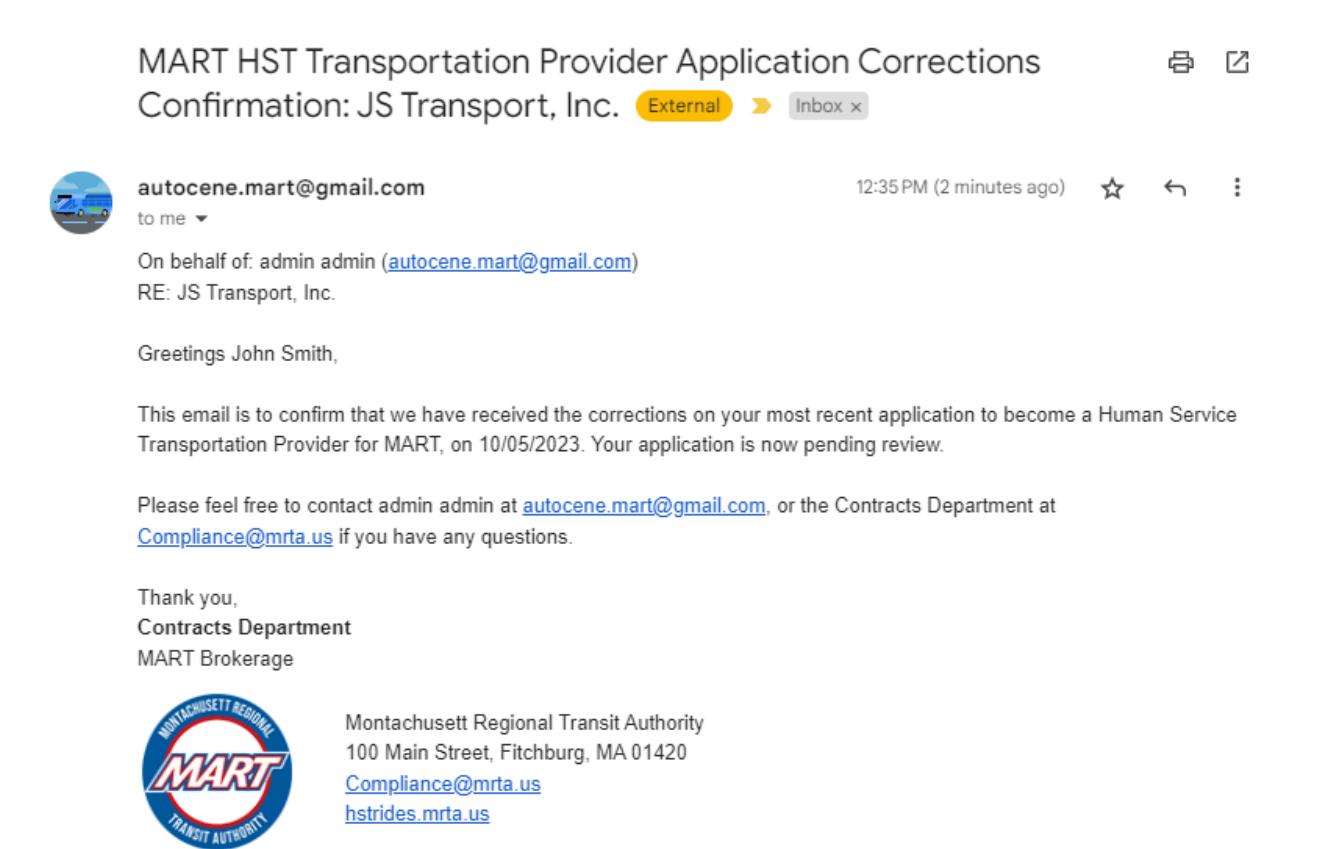

# **APPROVED APPLICATION**

If your application is approved, you will receive a notification about your approved application and your pending contract.

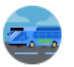

autocene.mart@gmail.com to me, autocene.mart - Tue, 19 Sept, 21:59 🕁 🕤 🚦

On behalf of: admin admin (<u>autocene.mart@gmail.com</u>) RE: Company ABC, [CABC]

Greetings Odeza Bactin,

We are pleased to inform you that your application has been approved and your FY2023 contract is now awarded. Expect to receive a contract package by email within the following 10 business days. The contract agreement will need to be properly completed in its entirety.

Please be aware that all vendors who are awarded a contract must show proof of Commercial Auto Liability insurance on at least two Livery plated vehicles, and proof of an active Workers Comp insurance policy, to have the contract signed. If unable to provide such proof of coverage, the contract award may be rescinded.

\*Also, please note, all insurance coverage limits and endorsements must meet MART/HST requirements prior to provision of transportation. (Meaning: If your contract is signed while you have lower limits, you will need to increase them to meet standards prior to starting MART work.)

Please feel free to contact admin admin at <u>autocene.mart@gmail.com</u>, or the Contracts Department at <u>Compliance@mrta.us</u> if you have any questions.

Thank you, Contracts Department MART Brokerage

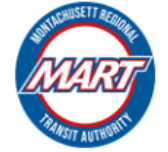

Montachusett Regional Transit Authority 100 Main Street, Fitchburg, MA 01420 <u>Compliance@mrta.us</u> <u>hstrides.mrta.us</u>

You will still be able to view your application if you wish. There should be a link to your Application History from your home page.

## **Provider Application**

Your application has been approved on 09/20/2023 and your contract is now awarded. Expect to receive your contract within the following 10 business days.

View Application History

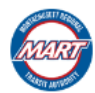

#### MART HUMAN SERVICE TRANSPORTATION (HST)

| PROVIDER APPLICATION STATUS |                                                            |
|-----------------------------|------------------------------------------------------------|
| Current Application Status: | Application Approved.                                      |
| Next Action:                | MART to send a Vendor Contract                             |
| Action Link:                | N/A                                                        |
| Last Updated:               | 9/20/2023 1:02:05 PM                                       |
| Application Preview:        | Click here to view your most recent Application submission |
|                             |                                                            |

| Previous Applicat | ions             |                               |      |
|-------------------|------------------|-------------------------------|------|
| Date Submitted    | Last Updated     | Application Results           |      |
| 09/20/2023        | 09/20/2023 07:02 | Approved for Contract Process | View |

# **DENIED APPLICATION**

You will receive a notification about your denied application. In this email, it will show the reason for your application denial.

| Thank you for your MART HST Transpo<br>Application: JSTR – Review (External) >                                                                                                    | ortation Provider                                                                                                    | 8 C                                                 |
|----------------------------------------------------------------------------------------------------|----------------------------------------------------------------------------------------------------|-----------------------------------------------------|
| <br>autocene.mart@gmail.com<br>to me, autocene.mart 👻                                                                                                    | 12:37 PM (17 minutes ago)                                                                                                    | ☆ ∽ :                                               |
| On behalf of: admin admin ( <u>autocene.mart@gmail.com</u> )<br>RE: JS Transport, Inc., JSTR                                                                                                    |                                                                                                    |                                                     |
| Greetings John Smith,<br>Thank you for your interest in becoming an HST Transportation<br>denied at this time. The reason(s) for denial are as follows:                                                                                                    | Provider with MART. Unfortunately, your a                                                                                                    | pplication is                                       |
| Denied for other reason(s): We are not accepting new                                                                                                    | providers for DAR and TAXI at this time.                                                                                                    |                                                     |
| The following is the standard narrative that MART provides to po                                                                                                    | otential new or returning applicants:                                                                                                    |                                                     |
| <ul> <li>Open enrollment is continually available for transportal<br/>MART's brokerage program with HST. You may retriev<br/>Application and Provider Performance Standards spec<br/><u>Become a Transportation Provider</u></li> <li>Transportation Providers are required to have a minim</li> </ul> | tion providers for MassHealth PT1 transpo<br>e the MART Human Service Transportatio<br>iffications from MART's website using the f<br>um of one (1) year experience owning and | rtation under<br>n (HST) Provider<br>ollowing link: |
| passenger transportation business.                                                                                                    | llastas anno 1                                                                                                    |                                                     |
| <ul> <li>Ine tollowing information is required as part of the app<br/><ul> <li>Verifiable references provided by an organizatic<br/>provision of passenger transportation. Must incl<br/>overall performance/reliability, etc. (References</li> </ul> </li> </ul>                                      | oncation process:<br>on(s) that contracted directly with the provi<br>lude the timeframe of the relationship, type<br>will be contacted by MART.)                              | der for the<br>of service,                          |
| <ul> <li>Articles of Organization filed with the Massachu<br/>the provider's establishment and good standing<br/>cities/towns.</li> </ul>                                                                                                    | setts Secretary of State and/or Legal docu<br>, i.e., business certificate(s) from Massach                                                                                     | iments verifying<br>iusetts                         |
| <ul> <li>Trip rates (price charts) must be quoted by the<br/>trip rates submitted from participating transporta</li> <li>Minimum of two (2) employees/drivers and two</li> </ul>                                                                                                    | applicant within the application. The MART<br>ation vendors by region and town for refere<br>(2) vehicles to qualify.                                                          | website provides<br>ence.                           |
| <ul> <li>Note, two vehicles must have same cap.</li> <li>DMA work. They must be properly regist</li> </ul>                                                                                                    | abilities and must be no older than 15 year<br>ered with livery plates (or V/BU/SPN/TA, e                                                                                      | s to qualify for<br>tc.), and properly              |

You can still apply to become a provider at a later time. On your home page, you should see the button to apply to become a provider as well as the button to view your application history.

## **Provider Application**

Your Application has been denied. You can start a new application if you still wish to become a Transportation Provider.

Apply to become a Provider

View Application History

# **CONTACT INFORMATION**

For any technical questions or issues regarding the MART VMS, please reach out to the following:

## USA

2010 Crow Canyon Pl. Suite 100 San Ramon, CA 94583 1.925.264.0045 mart@autocene.com